1. Enter icrera.org and use Login link on the menu to enter CMT Interface

| http://www.icrera.org/index.php?id=main                     |                                                                                                    | - ≥ C × Ø International Conference o × Ø Login - ICRERA2013                                                                   |                                                        |
|-------------------------------------------------------------|----------------------------------------------------------------------------------------------------|----------------------------------------------------------------------------------------------------|--------------------------------------------------------|
| File Edit View Favorites Tools Help                         |                                                                                                    |                                                                                                    |                                                        |
| ≽ 🚜 Best augmented reality (A 🏈 Suggested Sites 👻 🧟 Web Sli | Gallery 🔻 🛷 7.0Portable GPS 4G Card B 😋 BestBuy.com - Find It At 🥃 e-P.                                                                                                    | ısaport 🗿 filim 👯 Gazimağusa Belediyesi 🕅 Gmail - SET 2011 Form Su 🛞 Göçmen Olmayan Vize Hi 🤸 I                               | ndex BayW 📓 Joomla CMS Downloads 🏠 MEDYA EMLAK'TAN KOM |
|                                                             | The second second s |                                                                                                    |                                                        |
|                                                             |                                                                                                    | Home Introduction Call for Papers Support                                                                                     |                                                        |
|                                                             |                                                                                                    |                                                                                                    |                                                        |
|                                                             |                                                                                                    |                                                                                                    |                                                        |
|                                                             |                                                                                                    |                                                                                                    |                                                        |
|                                                             |                                                                                                    |                                                                                                    |                                                        |
|                                                             | 20-2                                                                                                    | 23 October 2013                                                                                                    |                                                        |
|                                                             |                                                                                                    |                                                                                                    |                                                        |
|                                                             |                                                                                                    | Madrid, Spain 🛛 🔁 🚽 🖬 🛄 🖉 🔆                                                                                                   |                                                        |
|                                                             |                                                                                                    |                                                                                                    |                                                        |
|                                                             | Menu                                                                                                    | Organization                                                                                                    |                                                        |
|                                                             | Home                                                                                                    |                                                                                                    |                                                        |
|                                                             | Introduction                                                                                                    | USINUL OF REAL WARE                                                                                                    |                                                        |
|                                                             | Topics                                                                                                    |                                                                                                    |                                                        |
|                                                             | Login                                                                                                    |                                                                                                    |                                                        |
|                                                             | Call for Papers                                                                                                    |                                                                                                    |                                                        |
|                                                             | Keynote Speakers                                                                                                    | IJRER                                                                                                    |                                                        |
|                                                             | Special Sessions                                                                                                    | Tophnical                                                                                                    |                                                        |
|                                                             |                                                                                                    | Co-Sponsors                                                                                                    |                                                        |
|                                                             | Venue                                                                                                    |                                                                                                    |                                                        |
|                                                             | Committees                                                                                                    |                                                                                                    |                                                        |
|                                                             | Deadlines                                                                                                    | Advancing Technology                                                                                                    |                                                        |
|                                                             | Manuscript Format                                                                                                    | for Humanity                                                                                                    |                                                        |
|                                                             | Brogramme                                                                                                    |                                                                                                    |                                                        |
|                                                             | Tutorials                                                                                                    | pels                                                                                                    |                                                        |
|                                                             | Organization                                                                                                    |                                                                                                    |                                                        |
|                                                             | Technical Co-Sponsors                                                                                                    |                                                                                                    |                                                        |
|                                                             | Technical Supporters Dear Colleagues,                                                                                                    |                                                                                                    |                                                        |
|                                                             | Supporters On behalf of the orga                                                                                                    | nizing committee, we are pleased to invite you to submit                                                                      |                                                        |
|                                                             | Contact Us The purpose of the Int                                                                                                    | ernational Conference on Renewable Energy Research and                                                                        |                                                        |
|                                                             | ICRERA 2012 Applications (ICRER<br>manufacturers practit                                                                                                    | <ol> <li>is to bring together researchers, engineers,<br/>opers and customers from all over the world to share and</li> </ol> |                                                        |
|                                                             | Information discuss advances ar                                                                                                    | d developments in renewable energy research and                                                                               |                                                        |
|                                                             | Peer Review                                                                                                    |                                                                                                    |                                                        |
|                                                             | About Madrid After the success of th<br>this second TCRERA                                                                                                    | : first edition of the conference ICRERA 2012 in Nagasaki, JULETT                                                             |                                                        |

## 2. Use your details to login CMT system

| 🔄 🕘 🥖 https://cmt.resea        | rch. <b>microsoft.com</b> /ICRERA2013/Default.aspx                                                                         | 👻 🔒 🗟 🖒 🗙 🏈 International Conference on R 🤞                           | 🖉 Login - ICRERA2013 🛛 🗙              | n 🖈 🏵                                                       |
|--------------------------------|----------------------------------------------------------------------------------------------------|-----------------------------------------------------------------------|---------------------------------------|-------------------------------------------------------------|
| File Edit View Favorites 7     | ools Help                                                                                                    |                                                                       |                                       |                                                             |
| 👍 🙇 Best augmented reality (A. | 🔏 Suggested Sites 🔻 🗿 Web Slice Gallery 👻 🐠 7.0Portable GPS 4G Card B 😋 BestBuy.com - Find                                 | It At 🛛 🗐 e-Pasaport 🔋 filim 👯 Gazimağusa Belediyesi 🕅 Gmail - SET 20 | )11 Form Su 🎯 Göçmen Olmayan Vize Hi  | 🛪 Index BayW 📓 Joomla CMS Downloads 🏠 MEDYA EMLAK'TAN KOM ≫ |
| Research                       | ICRERA2013<br>International Conference on Renewable Energy Research and Applications<br>October 20-23, 2013, Madrid, Spain | 2013                                                                  |                                       |                                                             |
|                                |                                                                                                    |                                                                       |                                       |                                                             |
|                                |                                                                                                    | Welcome to ICRERA2013's CMT Site                                      |                                       |                                                             |
|                                | ICRERA2013 Login                                                                                                    | CMT is a conference management service sponsored by Mic               | crosoft Research.                     |                                                             |
|                                | Email: uraz@gazi.edu.tr                                                                                                    | CMT is a free service and its functionalities are fully accessi       | ble through its web based interfaces. |                                                             |
|                                | Password: •••••••                                                                                                    |                                                                       |                                       |                                                             |
|                                | Login Login Help                                                                                                    |                                                                       |                                       |                                                             |
|                                | Forgot your password? Reset here                                                                                           |                                                                       |                                       |                                                             |
|                                | New Users? Sign up here                                                                                                    |                                                                       |                                       |                                                             |

©2007 Microsoft Corporation EULA | Terms of Use | Privacy Statement

For Website related issues email CMT Support

**a** 100% +

## 3. Change your role to reviewer and click go to console link

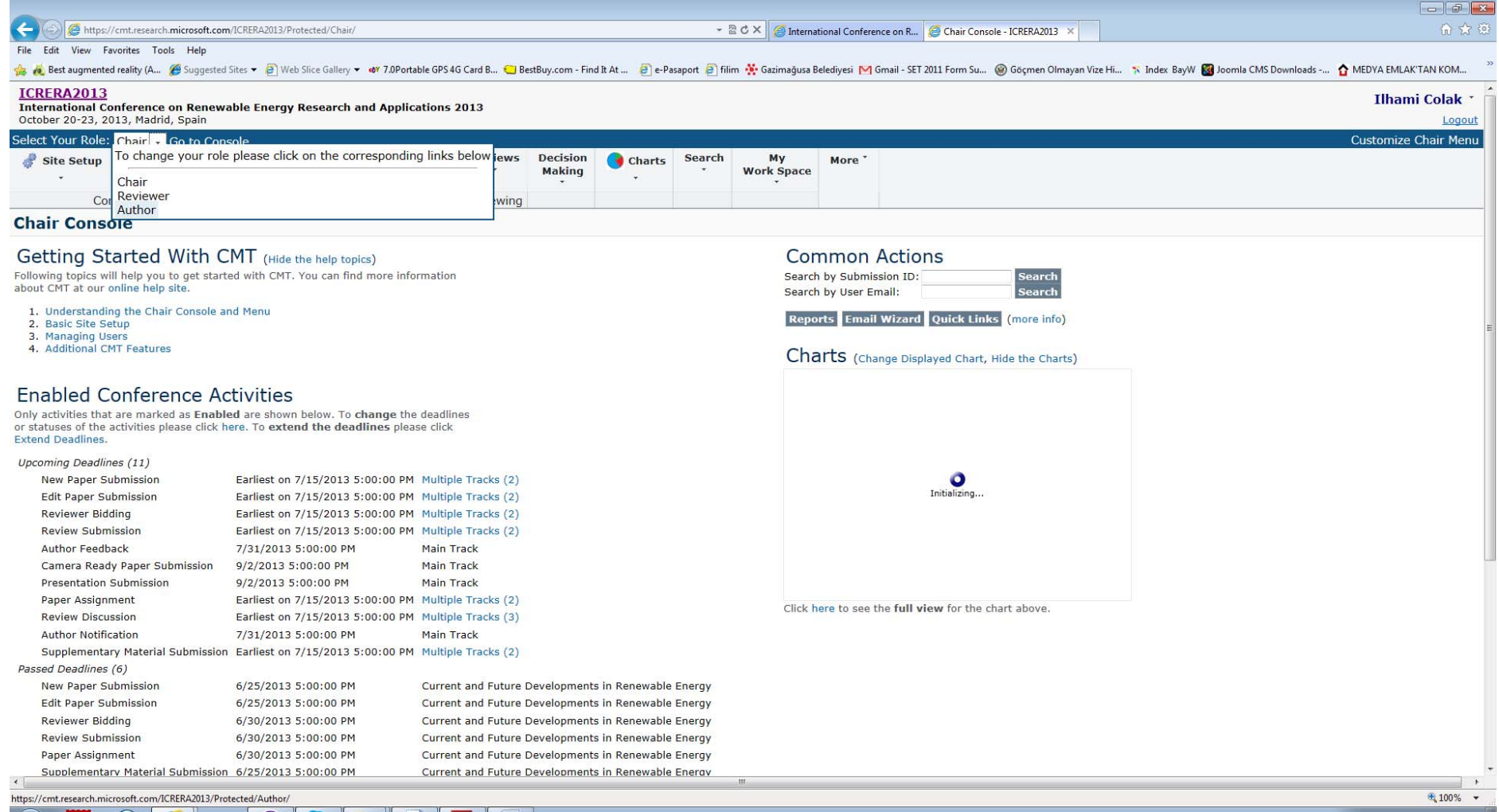

## 4. The page shall contain following information.

|                                                                                                    | 6 😒 😳                     |
|----------------------------------------------------------------------------------------------------|---------------------------|
| File Edit View Favorites Tools Help                                                                                                    |                           |
| 🚖 🔞 Best augmented reality (A 🦉 Suggested Sites 🔻 🙆 Web Slice Gallery 👻 🌌 7.0Portable GPS 4G Card B 😋 BestBuy.com - Find It At 🗿 e-Pasaport 🗿 filim 🔆 Gazimağusa Belediyesi M Gmail - SET 2011 Form Su 🎯 Göçmen Olmayan Vize Hi 🥆 Index BayW 📓 Joomla CMS Download | s 🏠 MEDYA EMLAK'TAN KOM ≫ |
| ICRERA2013<br>International Conference on Renewable Energy Research and Applications 2013<br>October 20-23, 2013, Madrid, Spain                                                                                                    | Ilhami Colak *<br>Logout  |
| Select Your Role: Reviewer 🔹 Go to Console                                                                                                    |                           |
| Manage     View Conference     Manage       Reviews     Track Status     Notes                                                                                                    |                           |
| Reviewer Console                                                                                                    |                           |
| Menu                                                                                                    |                           |
| My Subject Areas                                                                                                    |                           |
| Manage Bids ( Deadline 07/31/2013 05:00 PM PT Main Track )                                                                                                    |                           |
| Shortcuts                                                                                                    |                           |
| View/Edit Bids by Subject Areas                                                                                                    |                           |
| View/Edit Bids by Relevance                                                                                                    |                           |
| View/Edit Bids by Keywords                                                                                                    |                           |
| Import Bids                                                                                                    |                           |
| Export Bids as 🕈                                                                                                    |                           |
| Paper Reviews and Discussions( Review Submission Deadline 07/31/2013 11:59 PM PT; Discussion Deadline 07/31/2013 05:00 PM PT Main Track show details )                                                                                                    |                           |
| Shortcuts                                                                                                    |                           |
| Reviews not yet submitted: 1 Submit reviews for 🕈                                                                                                    |                           |
| My submitted reviews: 0                                                                                                    |                           |
| Download for All Assigned Papers. 🅈                                                                                                    |                           |
| Perform Offline Reviewing                                                                                                    |                           |
| Detailed Reviews and Discussions                                                                                                    |                           |
| Shortcuts                                                                                                    |                           |
| Download Files for Paper ID : Download                                                                                                    |                           |
| Manage Paper Ranking                                                                                                    |                           |

Classic Console: You are currently using the new console. If you want to switch to the classic console please click here.

| ©2007 Microsoft Corporation EULA   Terms of Use   Privacy Statement | So the second second se |
|---------------------------------------------------------------------|----------------------------------------------------------------------------------------------------|
|                                                                     |                                                                                                    |
|                                                                     | R 100% -                                                                                                    |
|                                                                     |                                                                                                    |

- 5. If this is your first time please Click Download Submission Files link to download all assigned papers to your computer.
- 6. When your reviews are completed then Click Submit Review for link and select paper ID to upload your review.
- 7. Each page contains information for reviewing procedures. Fill in the blanks and detailed comments for authors. Please don't share your personal information.

| We have been constructed with the scape of the part of the part of the pa                                                                                                    |                                                                                                    |                                                                     |                                                                 |                                                                            |                                                                                             |
|----------------------------------------------------------------------------------------------------|----------------------------------------------------------------------------------------------------|---------------------------------------------------------------------|-----------------------------------------------------------------|----------------------------------------------------------------------------|---------------------------------------------------------------------------------------------|
| The field field fi                                                                                                    | Https://cmt.research.microsoft.com/ICRERA2013/Protected/Reviewer/Review.aspx?pid=337&rid=2&ret=console                                                                                                    | - 🔒 🖻 C                                                             | × @International Conference on R.                               | 🥖 View/Edit Review - ICRERA 🗙                                              | <u>ি</u> 5                                                                                  |
| A detayouther darky be generative of provide scalar of the dark of the dark                                                                                                    | e Edit View Favorites Tools Help                                                                                                    |                                                                     |                                                                 |                                                                            |                                                                                             |
| Process Policy You can use Save Draft functionality below to save parable to anywore date including chains and early date without answering arring arguing arguing arguing date without and the date (f allowed by the date).           1. The paper 1 within the scape of the conference.           (frequint, Vision) Constraints           0. Stapper 1 within the scape of the conference.           (frequint, Vision) Constraints           0. Stapper 1 within the scape of the conference.           (frequint, Vision) Constraints           0. Stapper 1 within the scape of the conference.           (frequint, Vision) Constraints           0. Stapper 1 within the scape of the conference.           (frequint, Vision) Constraints           0. Stapper 1 within the scape of the conference.           (frequint, Vision) Constraints           0. Stapper 1 within the scape of the scale of the scale of the scale in the field are good.           0. Stapper 1 within the scale of the scale of t                                                                                                    | 🚜 Best augmented reality (A 🌾 Suggested Sites 🔻 🚱 Web Slice Gallery 👻 🐠 7.0Portable GPS 4G Card B 😋 BestBuy.com - F                                                                                                    | Find It At 🗿 e-Pasaport 🎒 filim 🕴                                   | 🕴 Gazimağusa Belediyesi  M Gmail - S                            | ET 2011 Form Su 🛞 Göçmen Olmayan \                                         | /ize Hi 🤸 Index BayW 📓 Joomla CMS Downloads 🏠 MEDYA EMLAK'TAN KOM.                          |
| <ol> <li>The paper is within the scope of the conference.<br/>(Required, Within (Responder) Subjects and After Decision Notification )<br/>Subjects</li> <li>Disprise<br/>Disprise<br/>Dispris<br/>Disprise<br/>Disprise<br/>Disprise<br/>Disprise<br/>Disprise<br/>Dispris</li></ol> | Please Note: You can use Save Draft functionality below to save possibly incomplete reviews to the system<br>must answer all <u>required</u> questions and click on <u>Submit</u> in order to complete your reviewing. This applies | m. You can save drafts without a<br>s even when you save your revie | nswering required questions. T<br>ws as drafts. Once you submit | he drafts are for your use only and<br>your reviews, you can edit it later | d are not made available to anyone else including chairs. You<br>(if allowed by the chair). |
| Storagy Diagree     Diagree     Diagr                                                                                                    | 1. The paper is within the scope of the conference.<br>(Required, Visible To Authors During Feedback and After Decision Notification)                                                                                               |                                                                     |                                                                 |                                                                            |                                                                                             |
| <ul> <li>Designed</li> <li>Designed</li> <li>Strongly Agree</li> <li>Strongly Charge</li> <li>Strongly Charge</li> <li>St</li></ul>                                                                                                    | Strongly Disagree                                                                                                    |                                                                     |                                                                 |                                                                            |                                                                                             |
| <ul> <li>Networks</li> <li>Apres</li> <li>Originally and solutions: with respect to the state-of-the-of in the field are good.</li> <li>Strongly Mayre</li> <li>Strongly Mayre<td>O Disagree</td><td></td><td></td><td></td><td></td></li></ul>                                                                                                    | O Disagree                                                                                                    |                                                                     |                                                                 |                                                                            |                                                                                             |
| <ul> <li>Agrae</li> <li>Strongly Agree</li> <li>Originality and significance with respect to the state-of-the-art in the field are good.</li> <li>(Required, Vibila To Authors During Feedback and After Decision Notification )</li> <li>Strongly Diagree</li> <li>Diagree</li> <li>Agree</li> <li>Strongly Origane</li> <li>Drange</li> <li>Agree</li> <li>Drange</li> <li>Strongly Diagree</li> <li>Drange</li> <li>Drange</li> <li>Buttoria</li> <li>Strongly Diagree</li> <li>Drange</li> <li>Buttoria</li> <li>Strongly Diagree</li> <li>Drange</li> <li>Buttoria</li> <li>Strongly Diagree</li> <li>Drange</li> <li>Buttoria</li> <li>Strongly Diagree</li> <li>Strongly Diagree</li> <li>Stron</li></ul>                                                                                                    | © Neutral                                                                                                    |                                                                     |                                                                 |                                                                            |                                                                                             |
| <ul> <li>Strongh Agree</li> <li>Originality and significance with spect to the tatte-of-the-art in the field are good.</li> <li>Strongh Visigaree</li> <li>Buagree</li> <li>Buagree</li> <li>Strongh Visigaree</li> <li>Strongh Visigaree</li> <li>Stro</li></ul>                                                                                                    | © Agree                                                                                                    |                                                                     |                                                                 |                                                                            |                                                                                             |
| 2. Originality and significance with respect to the state-of-the-art in the field are good.<br>(Required, Visithe To Authors During Feedback and After Decision Notification )<br>Disagree<br>Disagree<br>Output and carty of the abstract, introduction, background, and motivation are good.<br>(Required, Visithe To Authors During Feedback and After Decision Notification )<br>Strongly Disagree<br>Disagree<br>Disagree<br>Disagree<br>Strongly Agree<br>Strongly Agree<br>Strongly Agree<br>Disagree<br>Disag     | Strongly Agree                                                                                                    |                                                                     |                                                                 |                                                                            |                                                                                             |
| <ul> <li>Isisprive set of the abstract, introduction, background, and motivation are good.</li> <li>Required, Visible To Authors During Feedback and After Decision Notification )</li> <li>Strongly Jarge</li> <li>Required, Visible To Authors During Feedback and After Decision Notification )</li> <li>Strongly Jarge</li> <li>Required, Visible To Authors During Feedback and After Decision Notification )</li> <li>Strongly Jarge</li> <li>Strongly Jarge</li> <li>St</li></ul>                                                                                                    | <ol> <li>Originality and significance with respect to the state-of-the-art in the field are good.<br/>(Required, Visible To Authors During Feedback and After Decision Notification)</li> <li>Strongly Disagree</li> </ol>          |                                                                     |                                                                 |                                                                            |                                                                                             |
| Period     Period                                                                                                    |                                                                                                    |                                                                     |                                                                 |                                                                            |                                                                                             |
| grase grase gr                                                                                                    | © Neutral                                                                                                    |                                                                     |                                                                 |                                                                            |                                                                                             |
| Strongly Jappe         Quality and the abstract, introduction, background, and mutuation are good.         (Required, Visible To Authors During Feedback and After Decision Notification)         Strongly Jappe         Heatral         Agree         Strongly Visible To Authors During Feedback and After Decision Notification)         Strongly Jappe         Obsarpee         Instance         Strongly Visible To Authors During Feedback and After Decision Notification)         Strongly Visible To Authors During Feedback and After Decision Notification)         Strongly Jappe         Disagree         Strongly Visible To Authors During Feedback and After Decision Notification)         Strongly Visible To Authors During Feedback and After Decision Notification)         Strongly Jappe         Strongly Visible To Authors During Feedback and After Decision Notification)         Strongly Visible To Authors During Feedback and After Decision Notification)         Strongly Visible To Authors During Feedback and After Decision Notification)         Strongly Visible To Authors During Feedback and After Decision Notification)         Strongly Visible To Authors During Feedback and After Decision Notification)         Strongly Visible To Authors During Feedback and After Decision Notification)         Strongly Visible To Authors During Feedback and After Decision Notification)         Stro                                                                                                    | Δατρο                                                                                                    |                                                                     |                                                                 |                                                                            |                                                                                             |
| <ul> <li>Je unity and tarity of the abstract, introduction, background, and motivation are good.</li> <li>[Required, Vishibe To Authors During Feedback and After Decision Notification )</li> <li>[Bisagree]</li> <li>[Bisagree]</li> <li>[Cheinical Soundness of the results is sufficient.</li> <li>[Required, Vishibe To Authors During Feedback and After Decision Notification )</li> <li>[Bisagree]</li> <li>[Bisagree]</li> <li>[B</li></ul>                                                                                                    | Stronaly Agree                                                                                                    |                                                                     |                                                                 |                                                                            |                                                                                             |
| Strongly Diagree Neutral Neutral Strongly Agree Strongly Agree Strongly Agree Strongly Agree Strongly Diagree Strongly Diagree Strongly Diagree Strongly Diagree Strongly Agree Strongly Agree Strongly Agree Strongly Agree Strongly Agree Strongly Agree Strongly Agree Strongly Agree Strongly Agree Strongly Agree Strongly Agree Strongly Agree Strongly Agree Strongly Agree Strongly Agree Strongly Agree Strongly Agree Strongly Agree Strongly Diagree Strongly Diagree Strongly Diagree Strongly Diagree Strongly Diagree Strongly Diagree Strongly Agree Strongly Agree Strongly Diagree Strongly Diagree Strongly Strongly Strongly Strongly Strongly Strongly Strongly Strongly Strongly Strongl                                                                                                    | 3. Quality and clarity of the abstract, introduction, background, and motivation are good.<br>(Required, Visible To Authors During Feedback and After Decision Notification)                                                        |                                                                     |                                                                 |                                                                            |                                                                                             |
| <ul> <li>Disagree</li> <li>Disagree</li> <li>Strongly Agree</li> <li>Strongly Uslagree</li> <li>Strongly Vagree</li> <li>Strongly Vagree</li> <li></li></ul>                                                                                                    | © Strongly Disagree                                                                                                    |                                                                     |                                                                 |                                                                            |                                                                                             |
| <ul> <li>NewTail</li> <li>NewTail</li> <li>Agree</li> <li>Stongly Agree</li> <li>4. Technical soundness of the results is sufficient.</li> <li>(Required, Visible To Authors During Feedback and After Decision Notification)</li> <li>Stongly Disagree</li> <li>Stongly Agree</li> <li>5. Overall organization and presentation of the paper are good.</li> <li>(Required, Visible To Authors During Feedback and After Decision Notification)</li> <li>Stongly Disagree</li> <li>Stongly Disagree</li> <li>Stongly Disagree</li> <li>Stongly Disagree</li> <li>Stongly Agree</li> <li>Stongly Disagree</li> <li>Stongly Disagree</li> <li>Stongly Disagree</li> <li>Stongly Agree</li> <li>Stongly Disagree</li> <li>Stongly Disagree</li> <li< td=""><td>O Disagree</td><td></td><td></td><td></td><td></td></li<></ul>                                                                                                    | O Disagree                                                                                                    |                                                                     |                                                                 |                                                                            |                                                                                             |
| Agree     Strongly Agree     Technical soundness of the results is sufficient.     (Required, Visible To Authors During Feedback and After Decision Notification )     Strongly Agree     Disagree     Disagree     Strongly Agree     Strongly Agree     Disagree     Neutral     Agree     Strongly Agree     Strongly Agree     Strongly Agree     Strongly Agree     Strongly Agree     Strongly Agree     Strongly Agree     Strongly Agree     Strongly Agree     Strongly Disagree     Strongly Disagree     Disagree     Strongly Disagree     Disagree     Disagr                                                                                                    | © Neutral                                                                                                    |                                                                     |                                                                 |                                                                            |                                                                                             |
| <ul> <li>Strongly Agree</li> <li>Technical soundness of the results is sufficient.<br/>(Required, Visible To Authors During Feedback and After Decision Notification )</li> <li>Strongly Disagree</li> <li>Neutral</li> <li>Agree</li> <li>Strongly Agree</li> <li>Strongly Disagree</li> <li>Neutral</li> <li>Neutral</li> <li>Agree</li> <li>Strongly Agree</li> <li>Strongly Agree</li> <li>Disagree</li> <li>Neutral</li> <li>Agree</li> <li>Strongly Disagree</li> <li>Disagree</li> <li>Neutral</li> <li>Agree</li> <li>Strongly Disagree</li> <li>Disagree</li> <li>Neutral</li> <li>Agree</li> <li>Strongly Disagree</li> <li>Disagree</li> <li>Neutral</li> <li>Agree</li> <li>Strongly Disagree</li> <li>Disagree</li> <li>Neutral</li> <li>Agree</li> <li>Strongly Disagree</li> <li>Disagree</li> <li>Neutral</li> <li>Agree</li> <li>Strongly Disagree</li> <li>Disagree</li> <li>Neutral</li> <li>Agree</li> <li>Neutral</li> <li>Agree</li> <li>Strongly Disagree</li> <li>Neutral</li> <li>Agree</li> <li>Strongly Disagree</li> <li>Disagree</li> <li>Neutral</li> <li>Agree</li> <li>Neutral</li> <li>Agree</li> <li>Neutral</li> <li>Agree</li> <li>Strongly Disagree</li> <li>Disagree</li> <li>Neutral</li> <li>Neutral</li> <li>Agree</li> <li>Neutral</li> <li>Neutral</li> </ul>                                                                                                    | © Agree                                                                                                    |                                                                     |                                                                 |                                                                            |                                                                                             |
| <ul> <li>4. Technical soundness of the results is sufficient.</li> <li>(Required, Visible To Authors During Feedback and After Decision Notification)</li> <li>Strongly Disagree</li> <li>Overal Organization and presentation of the paper are good.</li> <li>(Required, Visible To Authors During Feedback and After Decision Notification)</li> <li>Strongly Disagree</li> <li>Disagree</li> <li>Strongly Disagree</li> <li>Strongly Disagree</li> <li>Disagree</li> <li>Strongly Disagree</li> <li>Strongly Disagree</li> <li>Strongly Disagree</li> <li>Strongly Disagree</li> <li>Strongly Disagree</li> <li>Strongly Disagree</li> <li>Strongly Disagree</li> <li>Strongly Disagree</li> <li>Strongly Disagree</li> <li>Strongly Disagree</li> <li>Disagree</li> <li>Neutral</li> <li>Arree</li> </ul>                                                                                                    | Strongly Agree                                                                                                    |                                                                     |                                                                 |                                                                            |                                                                                             |
| (Required, Visible To Authors During Feedback and After Decision Notification ) Strongly Disagree Strongly Agree Storogly Agree Storogly Agree Disagree Neutral Agree Storogly Agree Storogly Agree Agree Ag                                                                                                    | 4. Technical soundness of the results is sufficient.                                                                                                    |                                                                     |                                                                 |                                                                            |                                                                                             |
| <ul> <li>Strongly Disagree</li> <li>Disagree</li> <li>Neutral</li> <li>Agree</li> <li>Strongly Agree</li> <li>Overall organization and presentation of the paper are good. (Required, Visible To Authors During Feedback and After Decision Notification) Strongly Disagree Disagree Strongly Agree Strongly Agree English grammar and spelling are proper. (Required, Visible To Authors During Feedback and After Decision Notification) Strongly Disagree Disagree Neutral Agree Agree Strongly Disagree Disagree Output: Agree Agree Agree Agree Agree Strongly Disagree Disagree Disagree Neutral Anree #</li></ul>                                                                                                    | ( Required, Visible To Authors During Feedback and After Decision Notification )                                                                                                    |                                                                     |                                                                 |                                                                            |                                                                                             |
| <ul> <li>Disagree</li> <li>Neutral</li> <li>Agree</li> <li>Strongly Agree</li> <li>Overall organization and presentation of the paper are good.</li> <li>(Required, Visible To Authors During Feedback and After Decision Notification )</li> <li>Strongly Disagree</li> <li>Disagree</li> <li>Neutral</li> <li>Agree</li> <li>Strongly Agree</li> <li>English grammar and spelling are proper.</li> <li>(Required, Visible To Authors During Feedback and After Decision Notification )</li> <li>Strongly Disagree</li> <li>Disagree</li> <li>Neutral</li> <li>Agree</li> <li>Disagree</li> <li>Neutral</li> <li>Agree</li> <li>Disagree</li> <li>Neutral</li> <li>Agree</li> <li>Strongly Disagree</li> <li>Neutral</li> <li>Agree</li> <li>Mere</li> </ul>                                                                                                    | Strongly Disagree                                                                                                    |                                                                     |                                                                 |                                                                            |                                                                                             |
| <ul> <li>Neutral</li> <li>Agree</li> <li>Strongly Agree</li> <li>5. Overall organization and presentation of the paper are good. <ul> <li>(Required, Visible To Authors During Feedback and After Decision Notification)</li> <li>Strongly Disagree</li> <li>Disagree</li> <li>Neutral</li> <li>Agree</li> </ul> </li> <li>6. English grammar and spelling are proper. <ul> <li>(Required, Visible To Authors During Feedback and After Decision Notification)</li> <li>Strongly Disagree</li> </ul> </li> <li>6. English grammar and spelling are proper. <ul> <li>(Required, Visible To Authors During Feedback and After Decision Notification)</li> <li>Strongly Disagree</li> <li>Disagree</li> <li>Disagree</li> <li>Neutral</li> <li>Agree</li> </ul> </li> </ul>                                                                                                    | O Disagree                                                                                                    |                                                                     |                                                                 |                                                                            |                                                                                             |
| <ul> <li>Agree</li> <li>Strongly Agree</li> <li>Strongly Disagree</li> <li>Disagree</li> <li>Disagree</li> <li>Neutral</li> <li>Agree</li> <li>Strongly Disagree</li> <li>Strongly Agree</li> <li>English grammar and spelling are proper.</li> <li>(Required, Visible To Authors During Feedback and After Decision Notification )</li> <li>Strongly Disagree</li> <li>Disagree</li> <li>English grammar and spelling are proper.</li> <li>(Required, Visible To Authors During Feedback and After Decision Notification )</li> <li>Strongly Disagree</li> <li>Disagree</li> <li>Disagree</li> <li>Disagree</li> <li>Disagree</li> <li>Disagree</li> <li>Neutral</li> <li>Agree</li> <li>Meutral</li> <li>Meutral</li> <li>Meutral</li> <li>Meutral</li> <li>Meutral</li> <li>Meutral</li> </ul>                                                                                                    | © Neutral                                                                                                    |                                                                     |                                                                 |                                                                            |                                                                                             |
| <ul> <li>Stongly Agree</li> <li>Stongly Agree</li> <li>Stongly Disagree <ul> <li>Disagree</li> <li>Disagree</li> <li>Stongly Agree</li> </ul> </li> <li>Agree</li> <li>Stongly Agree</li> </ul> <li>Fornglish grammar and spelling are proper. <ul> <li>(Required, Visible To Authors During Feedback and After Decision Notification )</li> <li>Strongly Disagree</li> <li>Disagree</li> <li>Busing are proper.</li> <li>(Required, Visible To Authors During Feedback and After Decision Notification )</li> <li>Strongly Disagree</li> <li>Disagree</li> <li>Busing are proper.</li> <li>(Required, Visible To Authors During Feedback and After Decision Notification )</li> <li>Strongly Disagree</li> <li>Disagree</li> <li>Disagree</li> <li>Meutral</li> <li>Anree</li> </ul></li>                                                                                                    | O Agree                                                                                                    |                                                                     |                                                                 |                                                                            |                                                                                             |
| <ul> <li>5. Overall organization and presentation of the paper are good.</li> <li>(Required, Visible To Authors During Feedback and After Decision Notification)</li> <li>Strongly Disagree</li> <li>Butral</li> <li>Agree</li> <li>Strongly Agree</li> <li>English grammar and spelling are proper.</li> <li>(Required, Visible To Authors During Feedback and After Decision Notification)</li> <li>Strongly Disagree</li> <li>Disagree</li> <li>Disagree</li> <li>Neutral</li> <li>Agree</li> <li>To Authors During Feedback and After Decision Notification)</li> <li>Strongly Disagree</li> <li>Disagree</li> <li>Disagree</li> <li>Meutral</li> <li>Amree</li> <li></li> </ul>                                                                                                    | © Strongly Agree                                                                                                    |                                                                     |                                                                 |                                                                            |                                                                                             |
| <ul> <li>Strongly Disagree</li> <li>Disagree</li> <li>Neutral</li> <li>Agree</li> <li>Strongly Agree</li> <li>English grammar and spelling are proper.         <ul> <li>(Required, Visible To Authors During Feedback and After Decision Notification )</li> <li>Strongly Disagree</li> <li>Disagree</li> <li>Disagree</li> <li>Anree</li> </ul></li></ul>                                                                                                    | 5. Overall organization and presentation of the paper are good.<br>(Required, Visible To Authors During Feedback and After Decision Notification)                                                                                   |                                                                     |                                                                 |                                                                            |                                                                                             |
| Disagree Neutral Agree Strongly Agree English grammar and spelling are proper. (Required, Visible To Authors During Feedback and After Decision Notification ) Strongly Disagree Disagree Neutral Anree                                                                                                    | Strongly Disagree                                                                                                    |                                                                     |                                                                 |                                                                            |                                                                                             |
| <ul> <li>Neutral</li> <li>Agree</li> <li>Strongly Agree</li> <li>English grammar and spelling are proper. <ul> <li>(Required, Visible To Authors During Feedback and After Decision Notification )</li> <li>Strongly Disagree</li> <li>Disagree</li> <li>Disagree</li> <li>Anree</li> </ul> </li> </ul>                                                                                                    | O Disagree                                                                                                    |                                                                     |                                                                 |                                                                            |                                                                                             |
| <ul> <li>Agree</li> <li>Strongly Agree</li> <li>English grammar and spelling are proper.         <ul> <li>(Required, Visible To Authors During Feedback and After Decision Notification )</li> <li>Strongly Disagree</li> <li>Disagree</li> <li>Neutral</li> </ul> </li> </ul>                                                                                                    | © Neutral                                                                                                    |                                                                     |                                                                 |                                                                            |                                                                                             |
| Strongly Agree  English grammar and spelling are proper. (Required, Visible To Authors During Feedback and After Decision Notification) Strongly Disagree Disagree Anree m                                                                                                    | © Agree                                                                                                    |                                                                     |                                                                 |                                                                            |                                                                                             |
| 6. English grammar and spelling are proper.<br>(Required, Visible To Authors During Feedback and After Decision Notification)<br>© Strongly Disagree<br>© Disagree<br>© Neutral<br>@ Anree                                                                                                    | Strongly Agree                                                                                                    |                                                                     |                                                                 |                                                                            |                                                                                             |
| Strongly Disagree     Disagree     Neutral     Anree     "                                                                                                    | 5. English grammar and spelling are proper.<br>(Required, Visible To Authors During Feedback and After Decision Notification)                                                                                                    |                                                                     |                                                                 |                                                                            |                                                                                             |
| O Disagree<br>O Neutral<br>O Anree III                                                                                                    | Strongly Disagree                                                                                                    |                                                                     |                                                                 |                                                                            |                                                                                             |
| O Neutral O Anree IIIIIIIIIIIIIIIIIIIIIIIIIIIIIIIIIII                                                                                                    | © Disagree                                                                                                    |                                                                     |                                                                 |                                                                            |                                                                                             |
| П Алгее Ш                                                                                                    | © Neutral                                                                                                    |                                                                     |                                                                 |                                                                            |                                                                                             |
| N                                                                                                    |                                                                                                    |                                                                     |                                                                 |                                                                            |                                                                                             |
| A 1111                                                                                                    |                                                                                                    |                                                                     |                                                                 |                                                                            |                                                                                             |

8. After all, just click submit button to complete reviewing stage of selected paper. If you have more than one paper for reviewing, return stage 7 for next assigned paper.